## 修了証のダウンロード方法について

①研修管理システムのトップページから"自分の研修"をクリックし、受講ステータスが"修了"

なっていることをご確認ください

※ログの確認等のため研修会終了から1ヶ月程度お時間をいただきます

|        |                          |           |              | _     |         |           |                           |        |             |  |
|--------|--------------------------|-----------|--------------|-------|---------|-----------|---------------------------|--------|-------------|--|
| H#8728 | H#87287                  |           | ≘ 8292-5 Q # |       |         |           |                           |        |             |  |
| 725    | 中込結果持ち 支払い未行             | 7 受講      | キャンセル別       | 過去の時代 |         |           |                           |        |             |  |
| +6.0 ÷ | 90ff8 ÷                  |           |              |       | HEONT   | R#822 *   | 888 ÷                     | +389 : | ###7ステータス : |  |
| 91355  | 全和7年度 感染症対応に開<br>8.900   | する研修会(1田) | 目) [web受酬]   |       | ライブ設計   | RE+       | 2025年04月01日 - 2026年03月31日 | 88     | - 87        |  |
| 90479  | AN7年度 天安支援基金的研想<br>(1)31 | neb SMI   |              |       | 5-67808 | [ 19933 ] | 2023/F06/F14/2            | #12    |             |  |

②該当の研修会をクリックし、研修詳細の画面の"修了証ダウンロード"をクリック

※修了証は医療措置協定の協定の有効期間終了から1年以上、自局で保管してください

(医療措置協定の有効期間:現協定は令和9年3月31日まで)

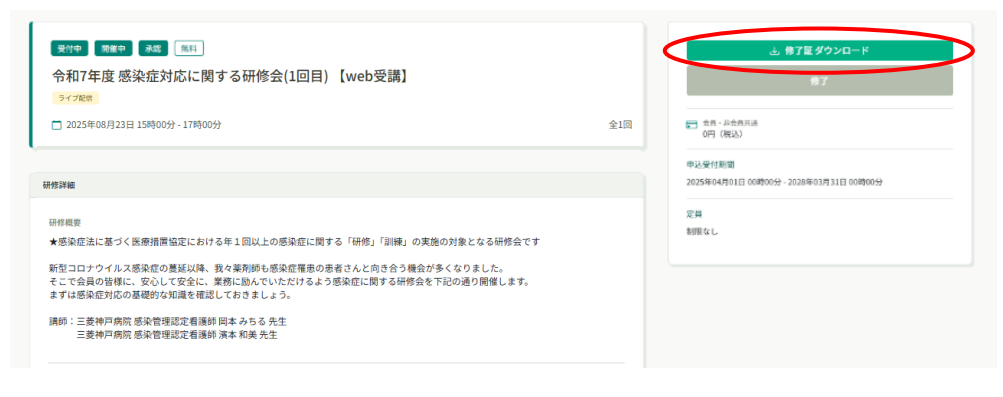